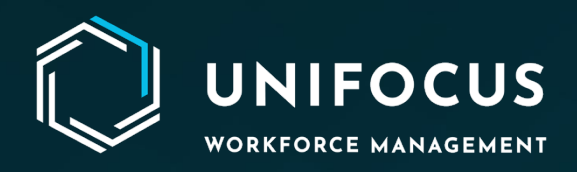

# **Release Document**

May 2023

972.512.5000 | www.unifocus.com | info@unifocus.com

# 

### CONTENTS

| <b>NEW ESCALATI</b> | ION MANAGER | <br> |  |
|---------------------|-------------|------|--|
|                     |             |      |  |

| What's New?                                                           | 4 |
|-----------------------------------------------------------------------|---|
| Features and Enhancements                                             | 4 |
| Improvements and new features available in the Escalation Timings TAB | 6 |
| Improvements and new features available in the Escalation Tree TAB    | 7 |
| Improvements and new features available in the Escalation Rule TAB    | 8 |

#### 

| PM Auto distribution |    |
|----------------------|----|
| User Journey         |    |
| Preview screen       | 10 |
| PM Schedule Creation | 11 |
| Edit DM              | 11 |
| Parked roomen date   | 12 |
|                      |    |
| Mobile Application   |    |

#### HOUSEKEEPING DESIGNATION MAPPING, ROOM TYPES, AND VIP MAPPING ARE NOW CONFIGURABLE IN THE SOFTWARE.

| <br> | ŀ |
|------|---|
|      |   |

| Designation Mapping   | 14 |
|-----------------------|----|
|                       | 15 |
| Multi property access |    |
| Search designation(s) |    |
| Room Types            |    |
| Edit a Room Type      |    |
| Multi property access |    |
| Search room type(s)   |    |
| Deleting room type(s) |    |
| VIP Mapping           |    |
| Edit a VIP            |    |
| Multi property access |    |
| Search VIP(s)         |    |
| Deleting VIP(s)       |    |
| Refresh               |    |
| Coming Soon           | 23 |
|                       | 20 |
|                       |    |

| HELP US IMPROVE |  |
|-----------------|--|
|                 |  |

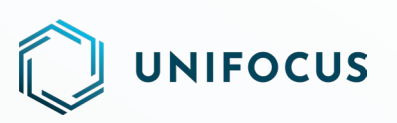

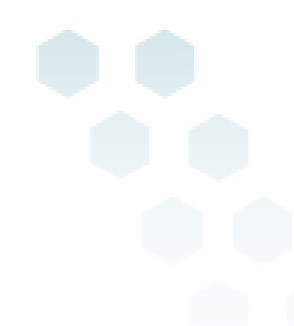

## **NEW ESCALATION MANAGER**

We are excited to announce the release of an enhanced *Escalation Manager* in the continuation of our commitment to provide new features and enhancements in system configuration.

| KNOWC<br>Platform Con | niguration -          | Esca                   | lation Manager | User Name<br>Assistant Front Office Manager - F | Front Office |
|-----------------------|-----------------------|------------------------|----------------|-------------------------------------------------|--------------|
| \$                    | Demo - E Level -      | <b>^</b>               |                | + Add 👻                                         | c            |
| *                     | Escalation Timings    | Escalation Tree Escala | tion Rules     |                                                 |              |
| 6)                    | Timing Name           | Level                  | Value          | Criteria                                        |              |
|                       | Standard Timing       | 1                      | 100            | % of MRT                                        |              |
| ŵ                     | Timing                | 2                      | -25            | % of MRT                                        |              |
|                       |                       | 3                      | 44             | % of MRT                                        |              |
| <u>!</u>              | timing . vie          |                        | 29             | % of MRT                                        |              |
|                       | Timing - Preferences  | 5                      | 1              | % of MRT                                        |              |
|                       | Timing - New          | 6                      | 13             | 9b of MRT                                       |              |
|                       | Timing - Front office | 7                      | 9              | % of MRT                                        |              |
|                       |                       | 8                      | 100            | % of MRT                                        |              |
|                       |                       | 9                      | 100            | % of MRT                                        |              |
|                       |                       |                        |                |                                                 |              |
|                       |                       |                        |                |                                                 |              |
|                       |                       |                        |                |                                                 |              |
|                       |                       |                        |                |                                                 | _            |
| <b>*</b>              |                       |                        |                |                                                 |              |

#### **New Escalation Timing screen**

| Escalation Timings Escalation Tree Escalation Rules Escalation - Crisis Job I (resulting) Escalation - Crisis Job I (resulting) Escalation - New I (resulting) Escalation - Preference I (resulting) Escalation - Preference I (rescala                                                                                                    |          | guration -                                                      |                  | Escalation N     | lanager                           |         | O User Na<br>Assistant F | ame<br>ront Office Manager - Fre | ont Office |
|----------------------------------------------------------------------------------------------------|----------|-----------------------------------------------------------------|------------------|------------------|-----------------------------------|---------|--------------------------|----------------------------------|------------|
| Escalation Timings       Escalation Tree       Escalation Rules         Image: Inclusion Crisis Job       Image: Inclusion Crisis Job       Image:                                                                                                    | ¢°       | 🗈 Demo 🛪 🛛 🖛 Level 🔹 1                                          | ٢                |                  |                                   |         |                          | + Add -                          | C          |
| Tree Name     Exclation level     Amm//Beignation     Applicable To     Section     Section       Image: Installation - Critis Job     1     Assigned staff     Changed the label to existing one     the use     the use       Image: Installation - New     Image: Installation - New                                                                                                    | *        | Escalation Timings                                              | Escalation Tree  | Escalation Rules |                                   |         |                          |                                  |            |
| Image: Construction Crisis Job       1       Assigned staff       Changed the label to existing one       true       in         Image: Construction Crisis Job       CA       Assigned staff       Guest jobs       fabel       fabel                                                                                                    | 6        | Tree Name                                                       | Escalation level | Name/Designation | Applicable To                     | Section | On duty                  | 24 x 7                           |            |
| Image: Constraint in the second of the second of the second o |          | (Crisis) Escalation - Crisis Job                                | 1                | Assigned staff   | Changed the label to existing one | true    | true                     | Y                                | _          |
| Image: Constraint of the state of the state of | <u>ه</u> | (Escalation) Escalation - New                                   | CA               | Ankush Bansal    | Guest jobs                        | false   | false                    | Y                                | _          |
| (Exclution) Exclusion - VIP     (Exclution) Exclusion - VIP                                                                                                    | !        | Escalation - Preference                                         |                  |                  |                                   |         |                          |                                  |            |
|                                                                                                    | 9        | (Escalation) Escalation - VIP     (Escalation) Escalation - VIP |                  |                  |                                   |         |                          |                                  |            |
|                                                                                                    |          |                                                                 |                  |                  |                                   |         |                          |                                  |            |

**New Escalation Tree screen** 

| • | C | ; |
|---|---|---|
|   |   |   |
|   |   |   |
|   |   |   |
|   |   |   |
|   |   |   |
|   |   |   |
|   |   |   |
|   |   |   |

#### **New Escalation Rule screen**

Escalation Manager is a powerful tool that allows you to configure escalations for jobs created in Service. To enable easy configure and manage escalations, the Escalation Manager is divided into three tabs: Escalation Timings, Escalation Tree, and Escalation Rules.

This release document outlines the new features, buttons, and screens of Escalation Manager.

#### WHAT'S NEW?

NIFOCUS

Updated user interface with modern and responsive design for enhanced user experience. New features and functionality to make configuring escalations easier and more efficient.

You will now have easy access to the Escalation Manager from within the configuration module. To access the Escalation Manager, go to the **Service** section within the System Configuration module and click the **Escalation Manager** option.

#### FEATURES AND ENHANCEMENTS

The Escalation Manager includes following improvements and new features:

## 

| KNOWDF<br>Platform Configu | Demo 1                | Escalation                       | Manager | User Name<br>Assistant Front Office Manager - Front Office |
|----------------------------|-----------------------|----------------------------------|---------|------------------------------------------------------------|
| ✿: [                       | Demo = Level - 1      |                                  |         | + Add - C                                                  |
| *                          | Escalation Timings    | Escalation Tree Escalation Rules |         | Escalation Timing<br>Escalation Tree                       |
| 6)                         | Timing Name           | Level                            | Value   | Criteria Escalation Rule                                   |
|                            | Standard Timing       | 1                                | 100     | % of MRT                                                   |
|                            | Timing                | 2                                | 25      | % of MRT                                                   |
|                            | Timing - VIP          | 3                                | 44      | % of MRT                                                   |
|                            | Timing Brafaraneas    | 4                                | 29      | % of MRT                                                   |
| $\odot$                    | Liming - Preferences  | 5                                | 1       | % of MRT                                                   |
|                            | Timing - New          | 6                                | 13      | % of MRT                                                   |
|                            | Timing - Front office | 7                                | 9       | % of MRT                                                   |
|                            |                       | 8                                | 100     | % of MRT                                                   |
|                            |                       | 9                                | 100     | % of MRT                                                   |
|                            |                       |                                  |         |                                                            |
|                            |                       |                                  |         |                                                            |
|                            |                       |                                  |         |                                                            |
| *                          |                       |                                  |         |                                                            |
|                            |                       |                                  |         |                                                            |

**Improved user interface**- The application now has a cleaner layout with a more modern design and easy-to-use navigation.

**Multi Property**- This new feature allows you to quickly switch between properties with just a few clicks using a convenient drop-down menu.

**Note:** Users with single-property access will not see the Multi Property drop-down button.

**Refresh Button**- This feature allows you to refresh the data that is available on the screen. The button is located in the upper-right corner of the main screen and can be accessed using the button with a circular arrow icon. **The Add button**- After clickingthe Add button on the main screen of Escalation Manager, the resulting drop-down menu displays three options: Escalation Timings, Escalation Tree, and Escalation Rules.

**Multi-delete functionality**- You can now select multiple profiles from a particular tab (Escalation Timing, Escalation Tree, and Escalation Rules) with the help of a checkbox, which is available on the left side of each profile name. Once you select multiple profiles, the delete icon appears in the header of the screen.

| KNOW<br>Platform Co | CRDSS                |                 | Escalation Manager | Superior Name<br>Assistant Front Office Manager - Front Office |
|---------------------|----------------------|-----------------|--------------------|----------------------------------------------------------------|
| <b>¢</b> °          | Demo - 🖛 Level -     | $\uparrow$      |                    | 0 + Md + C                                                     |
| *                   | Escalation Timings   | Escalation Tree | Escalation Rules   |                                                                |
| 6                   | Timing Name          | Level           | Value              | Criteria                                                       |
|                     | Standard Timing      | 1               | -100               | % of MRT                                                       |
| ٤                   | Timing               | 2               | 25                 | % of MRT                                                       |
| -                   | Timing . VID         | 3               | -44                | % of MRT                                                       |
| U.                  |                      | 4               | 29                 | % of MRT                                                       |
|                     | Timing - Preferences | 5               | 1                  | 05 of MPT                                                      |

| OWCRC                 | 365<br>ition -                                                                                                    |                         |                     |                                   | Esc                                 | alation Ma                                            | nager                                       |                           | O Use<br>Assist        | er Name<br>tant Front Office Manager | Front Offic     |
|-----------------------|----------------------------------------------------------------------------------------------------|-------------------------|---------------------|-----------------------------------|-------------------------------------|-------------------------------------------------------|---------------------------------------------|---------------------------|------------------------|--------------------------------------|-----------------|
| ¢ 🖿                   | 🛾 Demo 👻                                                                                                    | - Level -               | 1                   |                                   |                                     |                                                       |                                             |                           | Ō                      | + ^dd -                              | c               |
| ٤ (                   | Escalat                                                                                                    | ion Timings             | Esca                | alation Tree                      | Esca                                | lation Rules                                          |                                             |                           |                        |                                      |                 |
|                       | Tree Name                                                                                                    |                         | E                   | Iscalation level                  | Name/Designa                        | ition                                                 | Applicable To                               | Section                   | On duty                | 24 x 7                               |                 |
|                       | (Crisis) Esca                                                                                                    | lation - Crisis Job     | 1                   |                                   | Assigned staff                      |                                                       | Changed the label to existing one           | true                      | true                   | Y                                    |                 |
|                       | (Escalation)                                                                                                    | Escalation - New        | c                   | CA                                | Ankush Bansa                        | it :                                                  | Guest jobs                                  | false                     | false                  | Y                                    |                 |
|                       | (Escalation)                                                                                                    | Escalation - Preference |                     |                                   |                                     |                                                       |                                             |                           |                        |                                      |                 |
| WCRD<br>n Configurat  | (Escalation)                                                                                                    | Escalation - Preference |                     | _                                 | Esc                                 | alation Ma                                            | nager                                       |                           | B Use<br>Assis         | er Name<br>stant Front Office Manage | er - Front Off  |
| DWCRD<br>m Configurat | (Escalation)                                                                                                    | Escalation - Preference | <b>↑</b>            |                                   | Esc                                 | alation Ma                                            | nager                                       |                           | ⊖ Usa<br>Assic         | er Name<br>stant Front Office Manage | er - Front Offi |
| DWCRO<br>m Configurat | (Escalation)<br>Escalation<br>Escalation                                                                                                    | Escalation - Preference | €sca                | lation Tree                       | Esc                                 | alation Ma                                            | nager                                       |                           | ● Us<br>Assi<br>✓ X    | er Name<br>stant Front Office Manage | er - Front Offi |
| Configurat            | (Escalation)                                                                                                    | Escalation - Preference | C Status            | ilation Tree                      | Escal<br>Escalation Tree            | alation Ma<br>lation Rules                            | nager<br>Maximum tree level Configured      | Timing                    | e Us<br>∧sst           | er Name<br>Istant Font Office Manage | r - Front Offi  |
| VCRO                  | Clear Control Control | Escalation - Preference | Esca<br>Status<br>X | Lation Tree Expiry date 07-Jan-24 | Escalation Tree<br>Escalation - New | alation Ma<br>lation Rules<br>Tree type<br>Escalation | nager<br>Maximum tree level Configured<br>9 | Timing<br>Standard Timing | ⊖ Usr<br>∧ssa<br>✓ × ] | er Name<br>staat Front Office Manage | er - Front Off  |

UNIFOCUS

# IMPROVEMENTS AND NEW FEATURES AVAILABLE IN THE ESCALATION TIMINGS TAB

| Test Timings |       |             |
|--------------|-------|-------------|
| Level        | Value | Criteria    |
| 1            | 100   | No of NRT.  |
| 2            | 66    | % of MRT -  |
| 3            | 44    | 9s of MRT.  |
| 4.           | 29    | 9s of MRT + |
| 5            | 19    | 9s of MRT v |
| 6            | 13    | 4s of MRT v |
| 7            | 9     | 9s of MRT + |
| 8            | 6     | 9s of MRT.  |
| 9            | 4     | 96 of MRT + |

**Improvement in escalation timing configuration**- A new dialog box allows you to configure all escalation levels (2 to 9) in a single screen. In previous releases, you had to create the timing name first and then edit each level one by one, which was time-consuming and required several clicks to configure.

• Note: Level One cannot be configured, as it stays at 100 in value and %MRT in criteria.

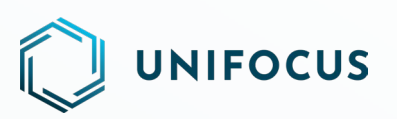

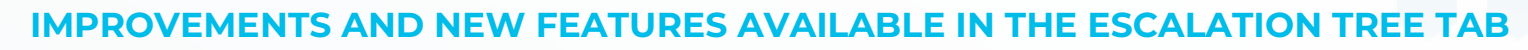

| Name                                                                                                    |                                                         | Standard Timi                                   | ng                              |            | *                               |           |                              |             | O Re       | view Escalatio |
|----------------------------------------------------------------------------------------------------|---------------------------------------------------------|-------------------------------------------------|---------------------------------|------------|---------------------------------|-----------|------------------------------|-------------|------------|----------------|
| h All Configuration                                                                                                    |                                                         |                                                 |                                 |            |                                 |           |                              |             |            |                |
| ee type Escalatio                                                                                                    | n                                                       |                                                 | *                               |            |                                 |           |                              |             |            |                |
| elect staff                                                                                                    |                                                         |                                                 |                                 |            | Select Designation              |           |                              |             |            |                |
| Search                                                                                                    |                                                         |                                                 |                                 | · 0        | Search                          |           |                              |             |            | • 0            |
| Staff Name                                                                                                    | Designation                                             | Department                                      | Guest jobs                      | Staff jobs | Designation                     |           | Staff Count                  | Guest jobs  | Staff jobs | , 1            |
| Ankush Bansal                                                                                                    | Assistant Front                                         | Butler                                          |                                 |            | Admin Executive                 |           | 66                           | 0           | 0          |                |
| Nikhil Saxena                                                                                                    | F&B Assistant M                                         | F&B                                             |                                 |            | Assistant Butler Manager        |           | 38                           | 0           | 0          |                |
| kkk kkk                                                                                                    | Assistant Front                                         | Housekeeping                                    |                                 |            | Assistant Concierge             |           | 20                           | 0           | 0          |                |
| abc27378 def273                                                                                                    | Butler                                                  | Butler                                          |                                 |            | Assistant Engineer              |           | 18                           | 0           | 0          |                |
| Ayush234 Dev                                                                                                    | Duty Manager                                            | Housekeeping                                    |                                 |            | Assistant Executive Housekeeper |           | 13                           | $\bigcirc$  | 0          |                |
| 123 def27169                                                                                                    | EM Senior Manag                                         | Front Office                                    |                                 |            | Assistant Front Office Manager  |           | 37                           | 0           | 0          |                |
|                                                                                                    |                                                         |                                                 |                                 |            |                                 |           |                              |             | Cancel     | Save & Ex      |
| scalation Tree<br>Name                                                                                                    |                                                         | Standard Timir                                  | 16                              |            | ×                               |           |                              |             | Cancel     | Save & Ex      |
| scalation Tree<br>Name<br>at All Configuration<br>ation levels Configu-<br>tation level to configu-<br>2 3                                        | ration<br>re<br>4 5 6                                   | Standard Timir                                  | 98                              |            | <b>v</b>                        |           |                              |             | Cancel     | Save & D       |
| icalation Tree<br>iame<br>attan I Configuration<br>attan I evels Configu<br>attan I evels Configu<br>2 3<br>Escatedon I evel                      | ration<br>re<br>4 5 6<br>Wane(Designa                   | Standard Timir       7     0       0       tion | 18<br>Applicable To             |            | *<br>Section On dury            | 24×7      | Select Level                 |             | Cancel     | Save & Er      |
| calation Tree<br>tame<br>All Configuration<br>tion levels Configu<br>ation level to configure<br>2 3<br>Statistion level<br>5<br>Statistion level | ration<br>re<br>4 5 6<br>Name/Designa<br>Assigned staff | Standard Timir       7     8     9       disn   | 16<br>Applicable To<br>All Jobs |            | Section On duty     true true   | 24×7<br>Y | Select Level<br>Select Level | · · · · · · | Cancel     | Shere & Ed     |

**Improvement in escalation tree configuration**- Use this single dialog box to configure the Escalation Tree. This dialog box includes the Tree name, Catch All Configuration, and Escalation Levels Configuration. You can also review the changes made in the configuration by clicking the Review Escalation button.

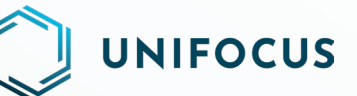

**Newly introduced Search bar-** We've introduced a search bar for Catch All Configuration and Escalation Levels Configuration in the Escalation Tree. Now you can easily search for staff names and designations without the hassle of scrolling through the entire list. This improvement is aimed at streamlining the configuration process and saving valuable time for our users.

**Newly introduced Eye button**- Clicking the Eye button shows the selected data at the top of the list for Catch All Configuration and Escalation Levels Configuration in the Escalation Tree.

Improvements in escalation level configuration:

• Previously, users faced difficulties in adding, editing, moving, or deleting escalation levels, which could be frustrating at times. Now, we have eliminated those problems by allowing you to freely add, edit, move, and delete escalation levels. The system checks for any blank levels in the middle of two filled levels and alerts the user in the form of red highlighted tabs and a disclaimer at the bottom of the screen, making it easier to add details to those blank levels.

Previously, identifying and editing multiple entries in the same level was a challenge. We have addressed this problem by introducing a consolidated view of all the profiles in the same level within the Escalation Tree dialog box. This new enhancement provides options to edit, delete, or move from one level to another, all within the same screen.

#### IMPROVEMENTS AND NEW FEATURES AVAILABLE IN THE ESCALATION RULE TAB

| Add Escalation Rule           |            |                 |     |                             |                |                                     | ×                  |
|-------------------------------|------------|-----------------|-----|-----------------------------|----------------|-------------------------------------|--------------------|
| Rule Name                     |            | Escalation Tree | •   | Account Expiry Date         | Ē              | Active                              |                    |
| Job Details Other De          | tails      |                 |     |                             |                |                                     |                    |
| Source 🔘 Guest 🔵 Staff 🧿 Both |            |                 |     |                             |                |                                     |                    |
| Job Type                      | 4/4        | Job Priority    | 4/4 | Job Category                | 88/88          | Job Description                     | 1431/1431          |
| Search                        | - <b>O</b> | Search          | ÷ 0 | Search                      | - <b>Y</b> O   | Search                              | - 0                |
| Query                         |            | Normal          |     | Air Conditioning - FM&E     | Butler         | 💋 (lrd) - Order                     |                    |
| Service Request               |            | Urgent          |     | Call Handling - Butler BCC  | FM&E           | Access Point Or Router - Not Workin | g                  |
| Complaint                     |            | Xtra Urgent     |     | Carpentry - FM&E            | Front Office   | Acw - Ticket Enquiry                |                    |
| Maintenance                   |            | Crisis          |     | Carpet Specialist - FM&E    | GC Call Centre | Acw - Ticket Express Enquiry        |                    |
|                               |            |                 |     | Damaged or Stained Room     | Housekeeping   | Acw - Ticket Purchase               |                    |
|                               |            |                 |     | Duty Manager - Front Office | п              | Additional Fruit Amenity - Request  |                    |
|                               |            |                 |     | Electrical - FM&E           |                | Air Con - Assistance (Butler)       |                    |
|                               |            |                 |     | Elevator - FM&E             |                | Air Con - Assistance Runner         |                    |
|                               |            |                 |     | Escalator - FM&E            |                | Air Con - Bad Smell                 |                    |
|                               |            |                 |     |                             |                |                                     | Cancel Save & Exit |

## UNIFOCUS

| Add Escalation Rule       |                                          |                          | ×                     |
|---------------------------|------------------------------------------|--------------------------|-----------------------|
| Rule Name                 | Escalation Tree                          | ✓ Account Expiry Date    | Active                |
| Job Details Other Details |                                          |                          |                       |
| Job Zone 460 / 460        | Job Location 4954 / 4                    | 254 Staff department 7/7 | Guest VIP Level 14/14 |
| Search 👻 💿                | Search 👻 🝸                               | Search - O               | Search 👻 🖸            |
| V Level 04                | 0388 - Twin BedRoom Bathroom Basin Area  | est Locations            | Vormal Guest          |
| Level 05                  | 0388 - Twin BedRoom Bathroom Bath Tub    | her Locations            | Genting Club VIP      |
| V Level 06                | 0388 - Twin BedRoom Bathroom Ceiling     | FM&E                     | Crockfords Club VIP   |
| Level 07                  | 0388 - Twin BedRoom Bathroom Drainage    | Front Office             | Maxims Platinum VIP   |
| Level 08                  | 0388 - Twin BedRoom Bathroom Ventilation | GC Call Centre           | Maxims Club VIP       |
| V Level 09                | 0388 - Twin BedRoom Bed                  | Housekeeping             | Diamond Club VIP      |
| V Level 10                | 0388 - Twin BedRoom Bedside              | 🛃 π                      | Gold VIP              |
| V Level 11                | 0388 - Twin BedRoom Ceiling              |                          | Silver VIP            |
| Level 022                 | 0388 - Twin BedRoom Shower Room          |                          | Classic VIP           |
| Level ABC                 | 0388 - Twin BedRoom TV Console           |                          | Junket VIP            |
|                           |                                          |                          | Cancel Save & Exit    |

**Newly introduced** *Main screen-* This is a major improvement in the escalation rule configuration process! Previously, you were only able to see partial details about escalation rules from the main screen, which meant having to open each individual rule to check the details. This resulted in multiple clicks and wasted time. We've streamlined the process by providing additional details about each escalation rule directly within the main screen. This means you can perform actions without having to constantly open and close individual rules.

**Refined configuration process of escalation rules-** We have streamlined the process by reducing the number of condition points from 18 to 8, eliminating unnecessary data from the screen and increasing performance. This improvement also saves time, as you no longer have to scroll through different tabs to find the appropriate option. **New Filter option in Category and Location conditions-** This new feature in the Escalation Rule Configuration makes it easier for you to search for different categories in different departments and filter locations by location type. With our new Filter option in the Category and Location conditions, you can now quickly search for specific categories and location types without having to manually scroll through different tabs. This feature will not only save time, but it will help you to find the information you need.

## **MAINTENANCE - FEATURES & ENHANCEMENTS**

### **PM AUTO DISTRIBUTION**

The new release includes a feature that automates the distribution of work orders (WOs) for the PM schedule. This functionality can be accessed through the New PM screen. You can choose between Auto or Manual distribution modes.

If you select the Manual mode, you can create a PM schedule by adding multiple assets, and the system will generate all WOs on the specified date.

# UNIFOCUS

If you select the Auto mode, you can create a single PM for a group of assets, and the system will automatically distribute the WOs over several days based on the number of WOs that can be completed within a day.

### **USER JOURNEY**

To use this feature, you must provide the PM name and Asset Category, and the system will display all the Assets mapped under the selected Asset Category. You can select multiple assets under one PM.

After providing the mandatory information, click **Add Schedule**. You will be prompted to enter additional details such as the schedule start and end dates, WO duration, pattern, variance, and the number of WOs in a day.

#### Notes:

The *No. of WOs in a day* field will only be displayed in the case of auto distribution. You can also click **Save**, and the system will reroute you to New PM screen.

|     |          | KNDWMAINTENANCE                               |           | New Pl | М                                           | <b>e</b> abc29930 def. | 29930 💉 🌲           |
|-----|----------|-----------------------------------------------|-----------|--------|---------------------------------------------|------------------------|---------------------|
| Ø   |          | WO Distribution 🔘 Auto 🔘 Manual               |           |        | Total Assets : 4                            |                        | Selected Assets : 4 |
| ſ»  | 0        | Air Conditioner AMC                           | $\otimes$ | 2      | ✓ AC01 - 2387 test reupload ✓ AC2Code - AC2 | ✓ B123 - Boiler        |                     |
| म्ल | <b>.</b> | AC                                            | ×         | •      | ✓ xdfgbfdfv - bfdfvgb                       |                        |                     |
| S   | 9        | Location                                      |           | •      |                                             |                        |                     |
| Ш.  | Ø        | × 2387 test reupload × AC2 × Boiler × bfdfvgb | ×         | •      |                                             |                        |                     |
|     | <b>:</b> | Technician                                    |           | •      |                                             |                        |                     |
|     | ß        | Engineering                                   | ×         | •      |                                             |                        |                     |
|     | **       | Engineer                                      | ×         | •      |                                             |                        |                     |
|     | E        | Checklist                                     |           | -      |                                             |                        |                     |
| \$  |          | Clear Submit                                  |           |        |                                             |                        |                     |

#### **PREVIEW SCREEN**

You can also click the **Preview** button, which will redirect you to the Calendar screen. On this screen, you can view the WOs distributed according to the selected pattern (daily, weekly, monthly, or yearly), the number of WOs in a day, and the number of assets selected. Once you have previewed the WOs distribution, you can click **Done Preview**, and the system displays the New PM screen with the added schedule.

**Note:** If you need to make any changes to the schedule while previewing it, click **Cancel**. You will return to the Add Schedule screen, where you can make the necessary changes.

|   |                             | ANCE |                                  | Calendar                         |                                    | Akansha<br>Accountan               | t · Administrative 🛛 🖊 🎍 |
|---|-----------------------------|------|----------------------------------|----------------------------------|------------------------------------|------------------------------------|--------------------------|
|   | Today < > May 202           | 23   | Air Condit                       | ioner AMC                        | ▼ Clear filter                     |                                    | Month - C                |
|   | Mon                         | Tue  | Wed                              | Thu                              | Fri                                | Sat                                | Sun                      |
| , | More Crudes.                | 2    | 3                                | 4                                | 5                                  | 6                                  |                          |
|   | 8<br>Preventive Maintenance | 9    | 10                               | 11                               | 12                                 | 13                                 | 1                        |
|   | 15                          | 16   | 17                               | 18                               | 19                                 | 20                                 | 2                        |
|   | 22                          | 23   | 24<br>1001 - Air Conditioner AMC | 25<br>1003 - Air Conditioner AMC | 26<br>100122 - Air Conditioner AMC | 27<br>100122 - Air Conditioner AMC | 2                        |
|   | 29                          | 30   | 31<br>1001 - Air Conditioner AMC | 1                                | 2                                  |                                    |                          |
|   |                             | 6    | 7                                | 8                                |                                    | 10                                 | 1                        |

#### **PM SCHEDULE CREATION**

After adding the schedule and other necessary information on the New PM screen, you can complete additional details such as a checklist, attachments, technician, department, skills, and then click **Submit**. The system displays a confirmation message once the PM has been created.

#### EDIT PM

To edit an existing PM, click **PM Console**. The system displays all PMs that have been created for the property. Select the **PM Name** and click **Edit**.

The system redirects you to the New PM screen with all prepopulated fields. You can edit the Asset Category, Asset, Location, and other relevant fields. You will also be able to edit the PM schedule, such as the start date, end date, and the number of WOs in a day.

**Note:** The system will not allow you to change the mode of distribution. If a PM has been created with Auto distribution, it cannot be changed to Manual, and vice versa.

|          | 4        |                        |                   |          |                     | -            |                                      |                             |            |   |
|----------|----------|------------------------|-------------------|----------|---------------------|--------------|--------------------------------------|-----------------------------|------------|---|
|          | , second | KNOWMAINTENANCE        |                   |          | PM Console          | 5            | •                                    | Air Conditioner AMC         | :          | × |
| 苾        |          | Clear filter Search 💌  | = Crea            | ted On   | •                   | $\checkmark$ | Decent.                              |                             | Edit       |   |
|          |          | PM Name                | Asset<br>Category | # Assets | Start date          | Schedu       | KNSG                                 | lechnician                  | Clone      |   |
| Ø        |          | Air Conditioner AMC    | AC                | 4        | 24/05/2023<br>12:42 | Patter       | Schedule Start<br>24/05/2023 12:42   | Schedule End<br>Never       | Deactivate |   |
|          |          | P123                   | AC                | 1        | 31/03/2023<br>12:28 | Patter       | Repeat                               |                             |            |   |
| S        |          | xcvbnbv                | AC                | 1        | 07/02/2023<br>14:56 | Patter       | On Every I Week(s)<br>WO Duration    | Variance                    | Delete     |   |
| <u>.</u> |          | xdfgbhnvd              | AC                | 1        | 06/02/2023<br>18:45 | Patter       |                                      | 0                           |            |   |
|          |          | zbngf                  | AC                | 1        | 06/02/2023<br>18:43 | Patter       | Last Modified On<br>24/05/2023 12:35 | Last Modified By<br>Akansha |            |   |
|          |          | PM Timing check        | AC                | 1        | 07/12/2022<br>22:58 | Patter       |                                      |                             |            |   |
|          |          | Boilerr Maintenance    | AC                | 1        | 28/09/2022<br>22:01 | Patter       | Created On<br>24/05/2023 12:32       | Created By<br>Akansha       |            |   |
|          |          | New Check 123          | Test              | 1        | 28/07/2022<br>23:24 | Patter       |                                      |                             |            |   |
|          |          | test ankur             | AC                | 1        | 28/07/2022<br>23:23 | Patter       |                                      |                             |            |   |
|          |          | kmt wook               | 2383              | 1        | 28/07/2022          | Pattor       | 8                                    | 边                           | [II]       |   |
| <b>.</b> |          | 1 – 23 of 23 🛛 🔀 🔨 🔪 💙 |                   |          |                     |              | Overview                             | Assets                      | Checklists |   |

|                                                                                                    | ÷        | NOWMAINTENANDE                    |   | Edit I | PM               | 0    | Akansha<br>Accountant | Administrative | 1         | ¢.      |
|----------------------------------------------------------------------------------------------------|----------|-----------------------------------|---|--------|------------------|------|-----------------------|----------------|-----------|---------|
| 应                                                                                                    |          | WO Distribution () Auto () Manual |   | 1      | Total Assets : 4 | _    |                       | Se             | ected Ass | ets : 2 |
| The second second secon | 0        | Air Conditioner AMC               |   |        | AC2Code - AC2    | ✓ B1 | 23 - Boiler           | xdfgbfdfv      | bfdfvgb   | )       |
| ŧ۵.                                                                                                    | •        | AC                                | × | •      |                  |      |                       |                |           |         |
| S                                                                                                    | •        | Location                          |   | •      |                  |      |                       |                |           |         |
| Ь.                                                                                                    | Ø        | × 2387 test reupload × Boiler     | × | •      |                  |      |                       |                |           |         |
|                                                                                                    | <b>±</b> | Technician                        |   | •      |                  |      |                       |                |           |         |
|                                                                                                    | ß        | Engineering                       | × | •      |                  |      |                       |                |           |         |
|                                                                                                    | **       | Engineer                          | × | •      |                  |      |                       |                |           |         |
|                                                                                                    | E        | Checklist                         |   | •      |                  |      |                       |                |           |         |
| \$                                                                                                    |          | Clear                             |   |        |                  |      |                       |                |           |         |

### PARKED REOPEN DATE

UNIFOCUS

This enhancement allows you to view the Parked Reopen Date column on the WO console screen.

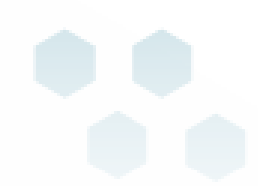

# 🔵 UNIFOCUS

In this column, you can view the Reopen date and time for the Parked WOs. This saves time and effort, as you will be able to view this information on the WO console screen without having to click the WO Overview.

|             | ×10 | KNC           | IWMAINT                       | ENAN | 1CE      |   |                               |   |                      | WO Cor              | isole               |                 |                     |                       | Akansl<br>Account | ha<br>ntant · Administr | ative 📕     | <u>ب</u> |
|-------------|-----|---------------|-------------------------------|------|----------|---|-------------------------------|---|----------------------|---------------------|---------------------|-----------------|---------------------|-----------------------|-------------------|-------------------------|-------------|----------|
| 应           |     | 359           | 208                           | 10   | 4 2      | • |                               |   | - 1                  | · Y                 | Search              | -               | Updated date        | /time 🔻               | $\checkmark$      |                         |             | C        |
|             |     | WO #          | Asset                         | A.   | Location |   | WO<br>Description             | Ū | Technician           | Created On          | Started On          | Completed<br>On | Due Date            | Parked<br>Reopen Date | WO Type           | Skill                   | Department  |          |
| Ø           |     | #2023-<br>114 | UXIBK<br>Z20C                 |      | 1002     |   | Test1                         |   | manish               | 31/03/2023<br>15:57 |                     |                 | 31/03/2023<br>23:58 | 26/05/2023<br>00:00   | Corrective        | Engineer                | Engineering |          |
| ŝ           |     | #2023-<br>117 | AC2<br>AC2Code                |      | 1003     |   | xdfgbhnvd                     | U | abc29946<br>def29946 | 31/03/2023<br>18:45 |                     |                 | 31/03/2023<br>18:45 | 25/05/2023<br>00:00   | Preventive        | Engineer                | Engineering |          |
| S           |     | #2023-<br>118 | 2381<br>release<br>2381       |      | 1001     | • | Adjust TV<br>Channel          |   |                      | 24/05/2023<br>11:47 |                     |                 | 24/05/2023<br>23:58 |                       | Corrective        | Engineer                | Engineering |          |
| <b>ال</b> د |     | #2023-<br>116 | 2387 test<br>reupload<br>AC01 |      | 1001     | • | zbngf                         | D |                      | 31/03/2023<br>18:43 |                     |                 | 31/03/2023<br>18:43 |                       | Preventive        | Engineer                | Engineering |          |
|             |     | #2023-<br>113 |                               |      | 1002     | • | Bathroom<br>Drawer to<br>Fix  |   | abc47216<br>def47216 | 31/03/2023<br>15:04 | 31/03/2023<br>15:06 |                 | 31/03/2023<br>15:34 |                       | Know -<br>Service | Engineer                | Engineering |          |
|             |     | #2023-<br>112 | AC2<br>AC2Code                |      | 1003     | • | xcvbnbv                       | U |                      | 31/03/2023<br>14:56 |                     |                 | 31/03/2023<br>14:56 |                       | Preventive        | Engineer                | Engineering |          |
|             |     | #2023-<br>110 | AC2<br>AC2Code                |      | 1003     | • | Bathroom<br>Door to<br>Repair |   | Deepali 2            | 31/03/2023<br>12:43 |                     |                 | 31/03/2023<br>12:44 |                       | Corrective        | Engineer                | Engineering | ⊞        |
|             |     | #2023-<br>109 | AC2<br>AC2Code                |      | 1003     | • | P123                          |   |                      | 31/03/2023<br>12:28 |                     |                 | 31/03/2023<br>12:28 |                       | p1                | Engineer                | Engineering |          |
|             |     | #2023-        | IIMst                         |      | 1002     |   | Baby                          |   |                      | 31/03/2023          |                     |                 | 31/03/2023          |                       | new1              | Concierge               | Front Off   |          |
| \$          |     | 1 – 25 of 58  | 33   🗸                        | <    | > >      |   |                               |   |                      |                     |                     |                 |                     |                       |                   |                         |             |          |

### **MOBILE APPLICATION**

For mobile applications, you can also view the Parked Reopen Date and Time on WO overview.

**Note:** To view the all the changes, update the IOS and Android application with the latest version i.e., 1.4.6.

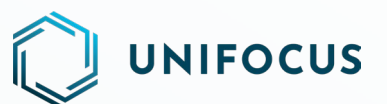

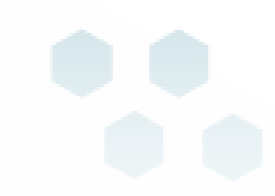

## HOUSEKEEPING DESIGNATION MAPPING, ROOM TYPES, AND VIP MAPPING ARE NOW CONFIGURABLE IN THE SOFTWARE.

This document explains the configuration features and changes in the system configuration component of the Housekeeping software. A new user interface makes it easier and more convenient for you to access and configure.

With this release, the Customer Admin Portal is no longer required to configure the Housekeeping data points, that is, Designation Mapping, Room Types and VIP Mapping. You can now use the configuration component of the software to configure them.

The following functionality can be managed for Housekeeping configuration:

**Designation Mapping** 

- Edit designation with bulk edit option
- Multi property access
- Search designation
- Refresh

#### Room Type

- Add room type
- Edit room type
- Multi property access
- Search room type
- Delete room type with bulk delete option
- Refresh

**VIP Mapping** 

- Add VIP
- Edit VIP
- Multi property access
- Search VIP
- Delete VIP with bulk delete option
- Refresh

### **DESIGNATION MAPPING**

Housekeeping requires designations to be mapped to designation types. A designation type can be classified as one of three types: HK\_Attendant, HK\_Supervisor, and Other. By using the system configuration, you can map the designation to a designation type. To perform this task, select the designation that you want to map and click the edit button. The system then displays a dialog box to map the designation. Select the designation type and then click the save button to complete the mapping process. It will map the designation and display a dialog box confirming that the designation has been updated successfully.

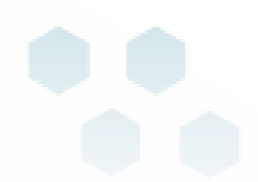

# 

Additionally, our system allows you to map multiple designations simultaneously. Multiple designations can be mapped by selecting all designations at once or by selecting specific designations and clicking the edit button located near the refresh button. The rest of the process is the same as the process for mapping a single designation.

| KNOW<br>Platform Co | CRD55                         | Designation Mapping | Unfocus User<br>Chef de Cuisine - Housekeeping |
|---------------------|-------------------------------|---------------------|------------------------------------------------|
| <b>\$</b> \$        | Unfocus 💌 Search              | ×                   | G                                              |
| *                   | Designation                   | Designation Type    |                                                |
|                     | Assistant Butler Manager      | HK_ATTENDANT        |                                                |
| 9                   | Assistant Villa Manager       | HK_ATTENDANT        |                                                |
|                     | Butler                        | HK_ATTENDANT        |                                                |
| EA                  | Butler Coordinator            | HK_ATTENDANT        |                                                |
| !                   | Butler Manager                | HK_ATTENDANT        |                                                |
|                     | Butler Team Leader            | HK_ATTENDANT        |                                                |
| $\checkmark$        | Uilla Manager                 | HK_ATTENDANT        |                                                |
|                     | Assistant Engineer            | HK_SUPERVISOR       |                                                |
|                     | Engineer                      | HK_SUPERVISOR       |                                                |
|                     | FM&E Assistant Manager        | HK_SUPERVISOR       |                                                |
| \$                  | FM&E Assistant Vice President | HK_SUPERVISOR       |                                                |

#### **MULTI PROPERTY ACCESS**

With a convenient drop-down menu, the Multi Property feature allows you to easily switch between properties with just a few clicks. With this feature, you can map designations in a more flexible and efficient manner, enabling you to work on multiple properties simultaneously.

| KNOW<br>Platform Co | CROS<br>nfiguration | 5                             |                  | Designation Mapping | Untocus User<br>Chef de Cuisine - Housekeeping |
|---------------------|---------------------|-------------------------------|------------------|---------------------|------------------------------------------------|
| \$                  |                     | Unifocus                      | •                |                     | G                                              |
| *                   |                     | Designation                   | Designation Type |                     |                                                |
|                     |                     | Assistant Butler Manager      | HK_ATTENDANT     |                     |                                                |
| 9                   |                     | Assistant Villa Manager       | HK_ATTENDANT     |                     |                                                |
| 6                   |                     | Butler                        | HK_ATTENDANT     |                     |                                                |
| 124                 |                     | Butler Coordinator            | HK_ATTENDANT     |                     |                                                |
| !                   |                     | Butler Manager                | HK_ATTENDANT     |                     |                                                |
| _                   |                     | Butler Team Leader            | HK_ATTENDANT     |                     |                                                |
| 9                   |                     | Villa Manager                 | HK_ATTENDANT     |                     |                                                |
|                     |                     | Assistant Engineer            | HK_SUPERVISOR    |                     |                                                |
|                     |                     | Engineer                      | HK_SUPERVISOR    |                     |                                                |
| 28 a.h.             |                     | FM&E Assistant Manager        | HK_SUPERVISOR    |                     |                                                |
| \$                  |                     | FM&E Assistant Vice President | HK_SUPERVISOR    |                     |                                                |

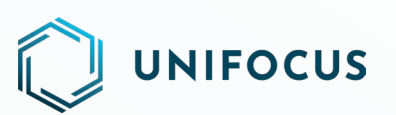

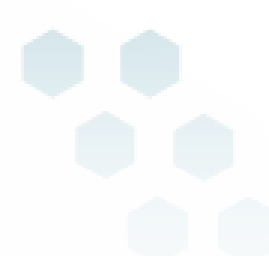

#### SEARCH DESIGNATION(S)

The system provides a search option to quickly locate specific designations. Enter search keywords based on the designation name and designation type.

| KNOW<br>Platform Co | CRO5 | <b>S</b>        |                   |                  | Designation Mapping | Unifocus User<br>Chef de Cuisine - Housekeeping |
|---------------------|------|-----------------|-------------------|------------------|---------------------|-------------------------------------------------|
| ¢ŝ                  | E    | Unfocus 💌       | Search            |                  |                     | C                                               |
|                     |      |                 | ۹                 | Designation Name |                     |                                                 |
| *                   |      | Designation     | ۹                 | Designation Type |                     |                                                 |
|                     |      | Assistant Butle | er Manager        | HK_ATTENDANT     |                     |                                                 |
| 9                   |      | Assistant Villa | Manager           | HK_ATTENDANT     |                     |                                                 |
|                     |      | Butler          |                   | HK_ATTENDANT     |                     |                                                 |
| ĽΔ                  |      | Butler Coordir  | nator             | HK_ATTENDANT     |                     |                                                 |
| !                   |      | Butler Manage   | er                | HK_ATTENDANT     |                     |                                                 |
|                     |      | Butler Team L   | eader             | HK_ATTENDANT     |                     |                                                 |
| <b>S</b>            |      | Villa Manager   |                   | HK_ATTENDANT     |                     |                                                 |
|                     |      | Assistant Engi  | neer              | HK_SUPERVISOR    |                     |                                                 |
|                     |      | Engineer        |                   | HK_SUPERVISOR    |                     |                                                 |
|                     |      | FM&E Assistan   | nt Manager        | HK_SUPERVISOR    |                     |                                                 |
| *                   |      | FM&E Assistan   | nt Vice President | HK_SUPERVISOR    |                     |                                                 |

#### **ROOM TYPES**

In hotels, rooms are classified and priced according to the type of bed, the number of occupants, the number of beds, the decor, and the features of the rooms. With our system, you can create different types of rooms for your hotel. Adding a room type is a simple and straightforward process. To add a room type, click the add button located near the refresh button. Once the details have been entered, click the save button. The resulting dialog box confirms that the room type has been successfully added.

|                |                                                                     | c c                                                                                                    |
|----------------|---------------------------------------------------------------------|----------------------------------------------------------------------------------------------------|
| ] Code         | Description                                                         |                                                                                                    |
| ) SDR          | Super Delux Room                                                    |                                                                                                    |
| ) MVPT         | Most Valuable Person Type                                           |                                                                                                    |
| ) ART1         | Abhishek Room Type                                                  |                                                                                                    |
| ) Medium Class | Medium class Rooms                                                  |                                                                                                    |
| ) Delux        | Delux Room                                                          |                                                                                                    |
|                | code       SDR       MVPT       ART1       Medium Class       Delux | Code         Description           SDR         Super DeLux Room           MVPT         Most Valuable Person Type           ART1         Abhishek Room Type           Medium Class         Medium class Rooms           DeLux         DeLux Room |

#### **EDIT A ROOM TYPE**

UNIFOCUS

You can update the room type by using the system configuration. To perform this task, select the room type you want to edit and click the edit button. In the resulting dialog box, edit the room type. Update the required details and click the save button to complete the editing process. The resulting dialog box confirms that the room type has been updated successfully.

| KNDWI<br>Platform Cor | CRD5 | 5<br>1 juoi       | Room Types        | Unifocus User<br>Chef de Cuisine · Housekeeping |
|-----------------------|------|-------------------|-------------------|-------------------------------------------------|
| <b>¢</b> °            |      | Unifocus 💌 Search | v.                | C                                               |
| *                     |      | Code              | Description       |                                                 |
| 6                     |      | SDR               | Lindate Ream Type |                                                 |
| <b>B</b>              | 0    | мурт              |                   |                                                 |
| ŵ                     | 0    | ART1              | Code*<br>SDR      |                                                 |
|                       |      | Medium Class      | Description*      |                                                 |
| !                     |      | Delux             | Super Delux Room  |                                                 |
|                       |      |                   | Cancel Save       |                                                 |
| 9                     |      |                   |                   |                                                 |
|                       |      |                   |                   |                                                 |
|                       |      |                   |                   |                                                 |
| ۵                     |      |                   |                   |                                                 |

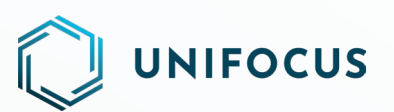

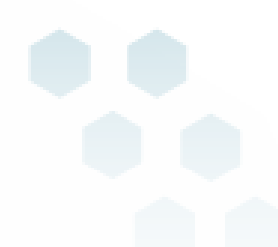

#### **MULTI PROPERTY ACCESS**

With a convenient drop-down menu, the Multi Property feature allows you to easily switch between properties with just a few clicks. With this feature, you can manage room types in a more flexible and efficient manner, enabling them to work on multiple properties simultaneously.

| KNDW<br>Platform Co | CROS | 5                 | Room Types                | Onfocus User<br>Chef de Cuisine - Housekeeping |
|---------------------|------|-------------------|---------------------------|------------------------------------------------|
| <b>\$</b> °         |      | Unifocus 🔻 Search | *                         | + C                                            |
| *                   | 0    | Code              | Description               |                                                |
| 220-329<br>         |      | SDR               | Super Delux Room          |                                                |
| 3                   |      | MVPT              | Most Valuable Person Type |                                                |
| 4                   |      | ART1              | Abhishek Room Type        |                                                |
| <u>E3</u>           |      | Medium Class      | Medium class Rooms        |                                                |
| !                   |      | Delux             | Delux Room                |                                                |
|                     |      | PA                | Public Areas              |                                                |
| 9                   |      | CL                | Clean                     |                                                |
|                     |      | DST               | DST                       |                                                |
|                     |      |                   |                           |                                                |
| •                   |      |                   |                           |                                                |
|                     |      |                   |                           |                                                |

#### **SEARCH ROOM TYPE(S)**

The system provides a search option to quickly locate specific room type(s). Enter search keywords based on the code and description.

| KNDWC<br>Platform Con | GROS<br>figuration | <b>S</b>     |                | Room Types                | 0 | Unifocus User<br>Chef de Cuis | ine · Hous | sekeeping |
|-----------------------|--------------------|--------------|----------------|---------------------------|---|-------------------------------|------------|-----------|
| ¢°                    |                    | Unifocus 💌   | Search         |                           |   |                               | +          | C         |
|                       |                    |              | Q Code         |                           |   |                               |            |           |
| *                     |                    | Code         | Q. Description | cription                  |   |                               |            |           |
|                       |                    | SDR          |                | Super Delux Room          |   |                               |            |           |
| 9                     |                    | MVPT         |                | Most Valuable Person Type |   |                               |            |           |
|                       |                    | ART1         |                | Abhishek Room Type        |   |                               |            |           |
| eΔ                    |                    | Medium Class |                | Medium class Rooms        |   |                               |            |           |
|                       |                    | Delux        |                | Delux Room                |   |                               |            |           |
|                       |                    | PA           |                | Public Areas              |   |                               |            |           |
| $\mathbf{r}$          |                    | CL           |                | Clean                     |   |                               |            |           |
|                       |                    | DST          |                | DST                       |   |                               |            |           |
|                       |                    |              |                |                           |   |                               |            |           |
|                       |                    |              |                |                           |   |                               |            |           |
| *                     |                    |              |                |                           |   |                               |            |           |
| _                     | _                  |              |                |                           | _ |                               |            | _         |

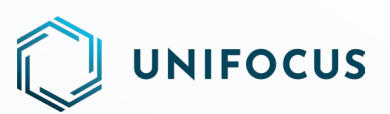

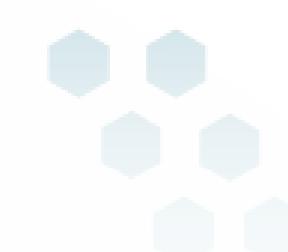

#### **DELETING ROOM TYPE(S)**

To keep the system organized, you can delete the room type(s) that are no longer required. To perform this task, select the room type you want to delete and click the delete button. The resulting dialog box confirms that the room type was deleted. You must select the OK button to delete the selected room type. The resulting dialog box confirms that the room type was deleted. You can also delete multiple room types simultaneously by selecting all room types at once or by selecting specific room types and clicking the delete button located near the refresh button. The rest of the process is the same as the process for deleting a single room type.

| KNDW<br>Platform Co | CRD55      | Room Types                                                 | Unfocus User<br>Chef de Cuisine - Housekeeping |
|---------------------|------------|------------------------------------------------------------|------------------------------------------------|
| <b>¢</b> °          | Unifocus 🔻 | ×                                                          | G                                              |
| *                   | Code       | Description                                                |                                                |
| ্য                  | SDR        | Confirmation                                               |                                                |
| ê                   | ART1       | Are you sure you want to delete the selected Room Type(s)? |                                                |
| !                   | Detux      |                                                            |                                                |
| 9                   |            | Cancel Ok                                                  |                                                |
|                     |            |                                                            |                                                |
|                     |            |                                                            |                                                |
| \$                  |            |                                                            |                                                |

### **VIP MAPPING**

You can manage and map hotel VIP codes to provide the services to the VIP guests accordingly. Adding a VIP code is a simple and straightforward process. To add a VIP, click the add button located near the refresh button. Once the details have been entered, click the save button. The resulting dialog box confirms that the VIP has been successfully added.

| KNOWCI<br>Platform Config                                                                                                    | RD55<br>guration 100  | 33. 10                                                          | VIP Mapping                                            | 0 | Unifocus Us<br>Chef de Ci | er<br>uisine · Hou:      | sekeeping      |
|----------------------------------------------------------------------------------------------------|-----------------------|-----------------------------------------------------------------|--------------------------------------------------------|---|---------------------------|--------------------------|----------------|
| \$                                                                                                    | Un Un                 | nfocus 💌 Search                                                 | Ψ.                                                     |   |                           | +                        | C              |
| *                                                                                                    |                       | Code                                                            | Description                                            |   |                           |                          |                |
|                                                                                                    |                       | DIVIP                                                           | This code is applicable for DIVIP only.                |   |                           |                          |                |
| <b>S</b>                                                                                                    |                       | DST                                                             | Very special guest.                                    |   |                           |                          |                |
|                                                                                                    |                       | GCVIP                                                           | This code is availe for GCVIP                          |   |                           |                          |                |
| 184                                                                                                    |                       | GVIP                                                            | This code is applicable for DIVIP only.                |   |                           |                          |                |
| !                                                                                                    |                       | MCVIP                                                           | This code is applicable for DIVIP only.                |   |                           |                          |                |
| \$                                                                                                    |                       |                                                                 |                                                        |   |                           |                          |                |
|                                                                                                    |                       |                                                                 |                                                        |   |                           |                          |                |
| KNOWO                                                                                                    | Poss                  |                                                                 |                                                        |   |                           | _                        |                |
| KNOWCF<br>Platform Config                                                                                                    | RD55<br>guration 196  | i<br>n ×                                                        | VIP Mapping                                            | 0 | Unifocus Us<br>Chef de Ci | er<br>uisine - Hou:      | sekeeping      |
| KNOWOF<br>Platform Config                                                                                                    | ROSS<br>guration 1 ve | wholes V                                                        | VIP Mapping                                            | θ | Unifocus Us<br>Chef de Ci | er<br>Jisine · Hou:<br>十 | sekeeping<br>C |
| Platform Config                                                                                                    |                       | atsaa 👻 Search                                                  | VIP Mapping                                            | θ | Unifocus Us<br>Chef de Ci | er<br>uisine · Hous<br>十 | sekeeping<br>C |
| Platform Config<br>\$                                                                                                    |                       | intour V Search                                                 | VIP Mapping                                            | Θ | Unifocus Us<br>Chef de Ci | er<br>Hous<br>H          | c<br>C         |
| Platform Config<br>***                                                                                                    |                       | Search<br>Code<br>DIVIP                                         | VIP Mapping                                            | 0 | Unifocus Us<br>Chef de Ci | er<br>Jisine · Hous      | ekeeping<br>C  |
| Platform Config<br>Config<br>Confi |                       | antous v Search<br>code<br>DIVIP<br>DST<br>GCVIP                | VIP Mapping                                            | Θ | Unifocus Us<br>Chef de Cr | er<br>Jisine - Houx<br>+ | C              |
| KNDWCR<br>Platorn Corlig<br>★<br>★<br>↓                                                                                                    |                       | stocas Search<br>Code<br>DIVIP<br>DST<br>GCVIP                  | VIP Mapping  Description  Code *  Description *        | 0 | Unifocus Us<br>Chef de Ci | er<br>uisine · Hous<br>+ | C              |
| Platform Config<br>Platform Config<br>%<br>%<br>©<br>1                                                                                                    |                       | start                                                           | VIP Mapping  Description  Add VIP  Code*  Description* | θ | Unificus Us               | er<br>Lisine · Hous<br>+ | eekeeping<br>C |
| Platorn Config<br>Pictorn Config<br>%                                                                                                    |                       | stores Search<br>Code<br>DIVIP<br>DST<br>GCVIP<br>GVIP<br>MCVIP | VP Mapping  Description  Cancel Sove                   | θ | Unition Use               | r<br>+                   | C              |

#### **EDIT A VIP**

UNIFOCUS

Use the system configuration to edit the VIP. To perform this task, select the VIP that you want to edit and click the edit button. In the resulting dialog box, edit the VIP. Update the description of the VIP and then click the save button to complete the editing process. The resulting dialog box confirms that the VIP has been updated successfully.

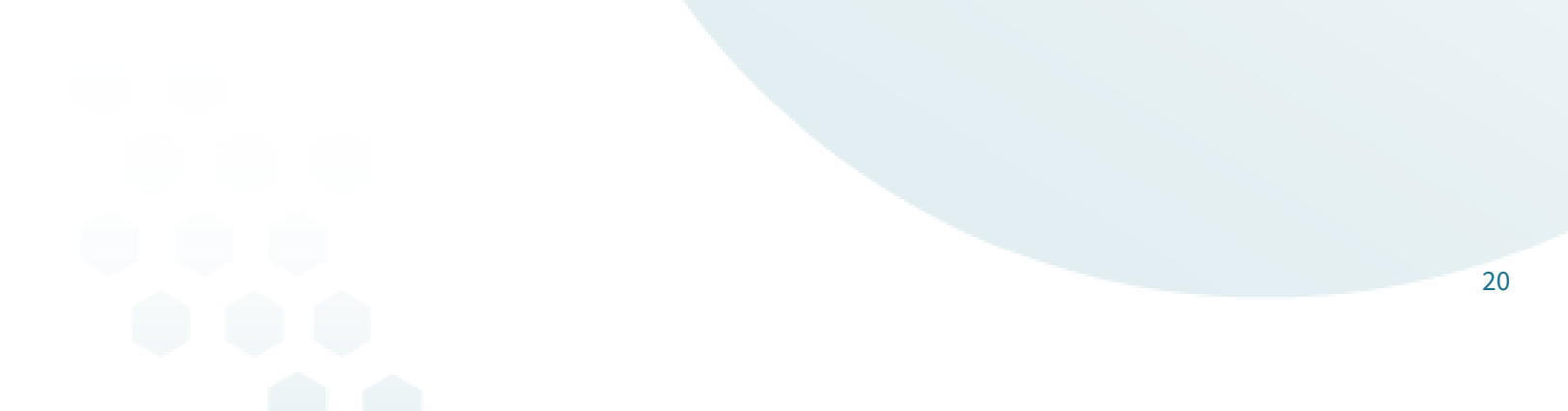

| RNDW<br>Platform Co | CROS<br>nfiguration | 5                 | VIP Mapping                             | Chef de Cuisine · Housekeeping |
|---------------------|---------------------|-------------------|-----------------------------------------|--------------------------------|
| <b>¢</b> °          | <b>B</b>            | Unifocus 💌 Search | ίψ.                                     | + C                            |
| *                   |                     | Code              | Description                             |                                |
|                     |                     | DIVIP             |                                         |                                |
| 9                   |                     | DST               | Update VIP                              |                                |
| ~                   |                     | GCVIP             | Code*<br>DIVIP                          |                                |
| ња                  |                     | GVIP              | Description*                            |                                |
|                     |                     | MCVIP             | This code is applicable for DIVIP only. |                                |
| 9                   |                     |                   | Cancel Save                             |                                |
|                     |                     |                   |                                         |                                |
|                     |                     |                   |                                         |                                |
|                     |                     |                   |                                         |                                |
| \$                  |                     |                   |                                         |                                |

#### **MULTI PROPERTY ACCESS**

UNIFOCUS

With a convenient drop-down menu, the Multi Property feature allows you to easily switch between properties with just a few clicks. With this feature, you can manage VIPs in a more flexible and efficient manner, enabling them to work on multiple properties simultaneously.

| RNDW<br>Platform Co | CRO5 | 5                 | VIP Mapping                             | 0 | Unifocus Us<br>Chef de C | er<br>uisine · Hou | usekeeping |
|---------------------|------|-------------------|-----------------------------------------|---|--------------------------|--------------------|------------|
| \$€                 |      | Unifocus 🔻 Search | ×                                       |   |                          | +                  | C          |
| *                   |      | Code              | Description                             |   |                          |                    |            |
|                     |      | DIVIP             | This code is applicable for DIVIP only. |   |                          |                    |            |
| 9                   |      | DST               | Very special guest.                     |   |                          |                    |            |
|                     |      | GCVIP             | This code is availe for GCVIP           |   |                          |                    |            |
|                     |      | GVIP              | This code is applicable for DIVIP only. |   |                          |                    |            |
| !                   |      | MCVIP             | This code is applicable for DIVIP only. |   |                          |                    |            |
| S                   |      |                   |                                         |   |                          |                    |            |
| ٠                   |      |                   |                                         |   |                          |                    |            |

### **SEARCH VIP(S)**

The system provides a search option to quickly locate specific VIP(s). Enter search keywords based on the code and description.

| KNDW<br>Platform Co | nfiguration 1921 |               | VIP Mapping                             | θ | Unifocus User<br>Chef de Cuisir | ne · Hous | sekeeping |
|---------------------|------------------|---------------|-----------------------------------------|---|---------------------------------|-----------|-----------|
| <b>¢</b> :          | Unifocus 💌       | Search        | •                                       |   |                                 | +         | C         |
|                     |                  | Q Code        |                                         |   |                                 |           |           |
| *                   | Code             | Q Description | ription                                 |   |                                 |           |           |
|                     | DIVIP            |               | his code is applicable for DIVIP only.  |   |                                 |           |           |
| 9                   | DST              |               | Yery special guest.                     |   |                                 |           |           |
|                     | GCVIP            |               | 'his code is availe for GCVIP           |   |                                 |           |           |
| ΞA                  | GVIP             |               | his code is applicable for DIVIP only.  |   |                                 |           |           |
| !                   | MCVIP            |               | 'his code is applicable for DIVIP only. |   |                                 |           |           |
| 0                   |                  |               |                                         |   |                                 |           |           |

### **DELETING VIP(S)**

UNIFOCUS

To keep the system organized, you can delete the VIP(s) that are no longer required. To perform this task, select the VIP that you want to delete and click the delete button. The resulting dialog box confirms that the VIP was deleted. Select the OK button to delete the selected VIP. The resulting dialog box confirms that the VIP was successfully deleted. You can also delete multiple VIPs simultaneously. Multiple VIPs can be deleted by selecting all VIPs at once or by selecting specific VIPs and clicking the delete button located near the refresh button. The rest of the process is the same as the process for deleting a single VIP.

| Real Platform Co | CRD<br>nfigurati | <b>55</b><br>00 1 140 | 3      |   | 9      | VIP Mapping                                          | 0 | Unifocus User<br>Chef de Cuisi | ne · Hous | ekeeping |
|------------------|------------------|-----------------------|--------|---|--------|------------------------------------------------------|---|--------------------------------|-----------|----------|
| ¢                |                  | Un                    | ifocus | • | Search | v                                                    |   |                                | +         | C        |
| *                |                  |                       | Code   |   |        | Description                                          |   |                                |           |          |
| ্র               |                  | 1<br>1                | DIVIP  |   |        | Confirmation                                         |   |                                |           | -        |
| £                |                  |                       | GCVIP  |   |        | Are you sure you want to delete the selected VIP(s)? |   |                                |           |          |
| !                |                  |                       | MCVIP  |   |        |                                                      |   |                                |           |          |
| 9                |                  |                       |        |   |        | Cancel Ok                                            |   |                                |           |          |
|                  |                  |                       |        |   |        |                                                      |   |                                |           |          |
|                  |                  |                       |        |   |        |                                                      |   |                                |           |          |
| \$               |                  |                       |        |   |        |                                                      |   |                                |           |          |

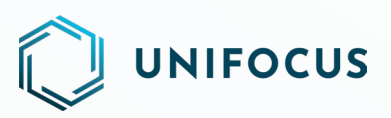

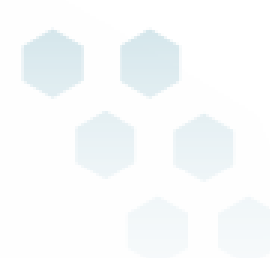

#### REFRESH

Using the refresh button, you can ensure that you are viewing the most recent information. The refresh button is in the upper-right corner of the main screen and can be accessed by clicking the circular arrow icon.

| RNDW<br>Platform Cor | CR055            | VIP Mapping                             | Onfocus User<br>Chef de Cuisine - Housekeeping |
|----------------------|------------------|-----------------------------------------|------------------------------------------------|
| ¢ŝ                   | unitous 💌 Search | •                                       | + C                                            |
| *                    | Code             | Description                             |                                                |
|                      | DIVIP            | This code is applicable for DIVIP only. |                                                |
| 6                    | DST              | Very special guest.                     |                                                |
|                      | GCVIP            | This code is availe for GCVIP           |                                                |
|                      | GVIP             | This code is applicable for DIVIP only. |                                                |
| !                    | MCVIP            | This code is applicable for DIVIP only. |                                                |
| ♥                    |                  |                                         |                                                |

#### **COMING SOON**

We are thrilled to announce an upcoming transformation of our Unifocus software that will showcase a new look and feel, improved navigation, and enhanced user experience.

Check out the screenshots below for a preview.

|                                                  | Property Code |                                                |
|--------------------------------------------------|---------------|------------------------------------------------|
|                                                  |               |                                                |
|                                                  | Password      |                                                |
|                                                  | Sign in       |                                                |
| AMERICAS +1 800 819 3796                         |               |                                                |
| EUROPE +44 800 088 5463<br>APAC +65 800 492 2311 |               |                                                |
| ROW +91 989 912 3191                             |               |                                                |
| Email globalsupport[at]unifocus[dot]com          |               | Copyright © 2023 unifocus.com   Privacy Policy |

| じいFOCUS WORKFORGE<br>京にP 新 18018594 号 |                       |                                        | DEMO<br>Job console              |                                    |                        | Akansha Akansha<br>Wednexday, May 24, 2023 17:05                                              | 0 | ٠ |
|---------------------------------------|-----------------------|----------------------------------------|----------------------------------|------------------------------------|------------------------|-----------------------------------------------------------------------------------------------|---|---|
| <u>Č</u> A Service                    | × NS PRK<br>169) (11) | SNL CLS<br>(85) (1)                    | No grouping <b>\$</b>            | <b>a'</b> 05/10/23 10:55 am        | RWSC1                  |                                                                                               | P | C |
| New job                               |                       | Floor - Marble polishing               | abc27207 def27207<br>③ 17 - (S)  | 00:00                              | Housekeeping           | test open 1                                                                                   |   |   |
| Job console                           | m Basin Area          | Buggy Service - Addl 2 (Espa)          | Prashanta Ganguly                | 36:21:45:21<br>■ 04/17/23 04:40 pm | Butler                 | checking the PrashantaQAissue                                                                 |   |   |
| Recurrence console                    | m Basin Area          | Buggy Service - Addl 2 (Swimming Pool) | Prashanta Ganguly<br>③ 88 - (S)  | 00:00                              | Butler                 | checking the PrashantaQAissue                                                                 |   |   |
| Glitch                                | ea                    | Ashtray - Broken                       | Prashanta Ganguly<br>③ 87 - (S)  | 00:00                              | Housekeeping           | prashanta qa testing                                                                          |   |   |
| Guests                                | ea                    | Buggy Service - Addl 2 (Eh)            | Prashanta Ganguly<br>✓ 86 - (S)  | 00:00                              | Butler<br>BRWSCT       | prashanta qa testing                                                                          |   |   |
| Housekeeping                          | indow Area            | Buggy Service - Addl 2 (Espa)          | Prashanta Ganguly<br>③ 85 - (S)  | 00:00                              | Butler                 | checking by prashantaQA                                                                       |   |   |
| Pan Inspection                        | Ventilation           | Buggy Service - Addl 2 (Fh)            | Prashanta Ganguly<br>③ 84 - (S)  | 00:00                              | Butler                 | prashanta Qa issue                                                                            |   |   |
| Maintenance                           | entilation            | Carpet - Dry Foaming                   | abc27414 def27414<br>③ 53 - (S)  | 38:22:13:47<br>04/05/23 02:35 pm   | Housekeeping           | Reopen At: 04/05/23 05:07 a(UTC +08:00): Test park 1                                          |   |   |
| Staff health                          |                       | Staircase - Dusty                      | abc27414 def27414<br>③ 90 - (S)  | 38:22:13:47<br>03/31/23 12:21 pm   | Housekeeping           | Job Triggered By Job No. 56(Tap - Water Too Cold) on Call Closed                              |   |   |
| Advanced reports                      | 1 12                  | Pest Issue - Ants                      | abc27414 def27414<br>() 60 - (S) | 38:22:23:42                        | Housekeeping           | Job Triggered By Glitch No. 29(Minibar - Expired Items Found (Butler)) on Glitch Registration |   |   |
| System configuration                  | m Vanity Area         | Pest Issue - Ants                      | abc27414 def27414<br>③ 52 - (S)  | 38:22:23:42                        | Housekeeping           | Job Triggered By Glitch No. 28(Door - Chain Missing) on Glitch Registration                   |   |   |
| System configuration                  | ea                    | Pest Issue - Ants                      | abc27414 def27414                | 38:22:23:42                        | Housekeeping<br>Ryuccz | Job Triggered By Glitch No. 27(Spa Treatment Booking Error) on Glitch Registration            |   |   |
|                                       | Location *            | ▼ Description *                        |                                  | ks Ľ                               | jou 🖍 ng               | Register g Clear Glitch No. 26(Operator - Wake-Up Call Not Arranged) on Glitch Registration   |   |   |

## **HELP US IMPROVE**

UNIFOCUS

We value your input and want to hear from you! As we continue to enhance Unifocus products, we invite you to share your questions, suggestions, and feedback with us. If you have any thoughts or ideas on how we can improve our products, please don't hesitate to reach out to us at product@unifocus.com.